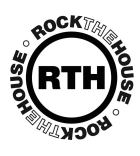

## HOW TO SEND A CONTRACT IN RTHLIVE

|    | WHAT DO I DO?                                                                                                    | WHY DO I DO IT?                                                                                                 |
|----|----------------------------------------------------------------------------------------------------|----------------------------------------------------------------------------------------------------|
| 1  | SIGN IN TO RTHLIVE.COM USING YOUR USERNAME AND PASSWORD                                                                 | USERNAME IS YOUR FIRST AND LAST NAME. PW IS WHAT YOU CHOOSE.                                                    |
| 2  | USE THE SEARCH BAR IN THE UPPER RIGHT HAND CORNER<br>TO SEARCH FOR THE CLIENT AND/OR EVENT ID                           |                                                                                                    |
| 3  | CLICK ON THE CLIENT AND/OR OPEN THE EVENT                                                                               |                                                                                                    |
| 4  | CONFIRM THAT THE FLEX QUOTE IS ATTACHED AS A RELATED FILE                                                               | IF THIS INFORMATION IS NOT ATTACHED -<br>PLEASE REFERENCE "HOW TO ADD A FLEX QUOTE" DOCUMENT                    |
| 5  | CONFIRM THAT THE CONTRACT AMOUNT IS LISTED UNDER "FINANCIAL"                                                            |                                                                                                    |
| 6  | IF THE CONTRACT AMOUNT IS \$0.00, CLICK "EDIT" AT THE TOP AND UPDATE THE "CUSTOM EVENT PACKAGE" AMOUNT (AFTER DISCOUNT) | IF THE CONTRACT AMOUNT IS CORRECT AND MATCHES THE ATTACHED<br>AND UP-TO-DATE FLEX QUOTE, SKIP TO LINE 10 BELOW. |
| 7  | UPDATE THE DEPOSIT AMOUNT ACCORDINGLY<br>(RTH HAS A 50% DEPOSIT TO BOOK EVENTS)                                         |                                                                                                    |
| 8  | HIT THE GREEN "FEE FILLER" BUTTON TO UDPATE THE BALANCE<br>ACCORDINGLY                                                  |                                                                                                    |
| 9  | HIT SAVE AT THE TOP OR BOTTOM OF THE PAGE                                                                               |                                                                                                    |
| 10 | CLICK THE DROPDOWN NEXT TO "SEND" UNDER "EMAIL"                                                                         |                                                                                                    |
| 11 | SCROLL DOWN AND HIT "SHOW ALL"                                                                                          |                                                                                                    |
| 12 | CLICK THE DROPDOWN NEXT TO "SEND" UNDER "EMAIL"                                                                         |                                                                                                    |
| 13 | CHOSE THE CORRECT CONTRACT                                                                                              | "E-SIGN CONTRACT - NO RETAINER REQUIRED" OR<br>"E-SIGN CONTRACT - RETAINER REQUIRED"                            |
| 14 | CONIFRM THE EMAIL ADDRESS OF THE RECIPIENT                                                                              |                                                                                                    |
| 15 | IF YOU ARE SENDING THE CONTRACT OUT FOR ANOTHER SALESPERSON,<br>EDIT YOUR NAME/CONTACT INFO IN THE SIGNATURE LINE       | THE EMAIL WILL GO OUT FROM THE TEAM MEMBER LOGGED INTO RTHLIVE                                                  |
| 16 | BCC YOURSELF SO YOU RECEIVE CONFIRMATION OF IT GOING OUT<br>AND FOR YOUR RECORDS                                        |                                                                                                    |
| 17 | CLICK THE GREEN "SEND" BUTTON                                                                                           |                                                                                                    |